## How to create an Egress account

- 1. Go to https://switch.egress.com/ui/registration/accountcreate.aspx
- 2. Fill in your personal details and then create a password and set security questions for your account.
- 3. Once you have clicked 'Create My Account' you will need to wait for an activation email similar to the below to arrive.

| C. egress                                                                                                    |
|----------------------------------------------------------------------------------------------------|
| Please activate your Egress account                                                                                                    |
| Hi                                                                                                    |
| Welcome to Egress!                                                                                                    |
| Please enter the following code to activate your account:                                                                                                    |
| JZ9C-A5WG-A4AS-9BP1-F3MY                                                                                                    |
| Alternatively, click on the following button or copy and paste this link into your web browser:<br>https://switch.egress.com/ui/registration/activation.aspx?code=JZ9C-A5WG-A4AS-<br>9BP1-F3MY     |
| Activate account                                                                                                    |
| Always check the links before you click and check the browser address bar for the<br>padlock icon.                                                                                                 |
| Please note that this code is only valid for 24 hours. If you do not activate your<br>account within 24 hours of receiving this email then you will need to complete the<br>sign up process again. |
| Regards,                                                                                                    |
| Egress                                                                                                    |

4. Activate your account by clicking on the link in the email. Alternatively, you can copy and paste the activation code from the email into the required field on the registration page. Your account will now be fully activated and registered.